# Snow Yang 2020/12/17

本示例演示如何使用 E7160SL Firmware Update Tool 刷新 E7160sl 固件。

登陆 MyON 下载 **E7160SL-1.11.1428.zip** , **1.11.1428** 为当前最新固件版本号。 确认如下文件在同一文件夹下

| 📄 bootloader.bin             | 5/20/2020 9:42 PM  | BIN File          | 4 KB     |
|------------------------------|--------------------|-------------------|----------|
| bootloader.bin.md5           | 5/20/2020 9:42 PM  | MD5 File          | 1 KB     |
| bootloader.hex               | 5/20/2020 9:42 PM  | HEX File          | 11 KB    |
| bootloader.hex.md5           | 5/20/2020 9:42 PM  | MD5 File          | 1 KB     |
| 📄 ctk.pyd                    | 2/5/2018 1:29 AM   | PYD File          | 104 KB   |
| E7160SL_1.11.1428.bundle     | 5/20/2020 10:21 PM | BUNDLE File       | 3,511 KB |
| E7160SL_1.11.1428.bundle.md5 | 5/20/2020 10:21 PM | MD5 File          | 1 KB     |
| 🚟 E7160SL_1.11.1428.nvi      | 5/20/2020 7:00 PM  | EEPROM Image Fil  | 250 KB   |
| E7160SL_1.11.1428.nvi.md5    | 5/20/2020 7:00 PM  | MD5 File          | 1 KB     |
| MSVCR71.dll                  | 2/5/2018 1:29 AM   | Application exten | 340 KB   |
| 📧 nvmd.exe                   | 2/5/2018 1:29 AM   | Application       | 354 KB   |
| python25.dll                 | 2/5/2018 1:29 AM   | Application exten | 2,068 KB |
| 📔 readme.txt                 | 9/3/2020 4:51 PM   | TXT File          | 6 KB     |
| 📄 RSL10_app.bin              | 5/20/2020 9:41 PM  | BIN File          | 214 KB   |
| RSL10_app.bin.md5            | 5/20/2020 9:41 PM  | MD5 File          | 1 KB     |
| RSL10_app.hex                | 5/20/2020 9:41 PM  | HEX File          | 601 KB   |
| RSL10_app.hex.md5            | 5/20/2020 9:41 PM  | MD5 File          | 1 KB     |
| Page 10_updater.exe          | 5/19/2020 10:29 AM | Application       | 3,464 KB |

本例使用 E7160sl EVB 进行演示,系统硬件连接如下图

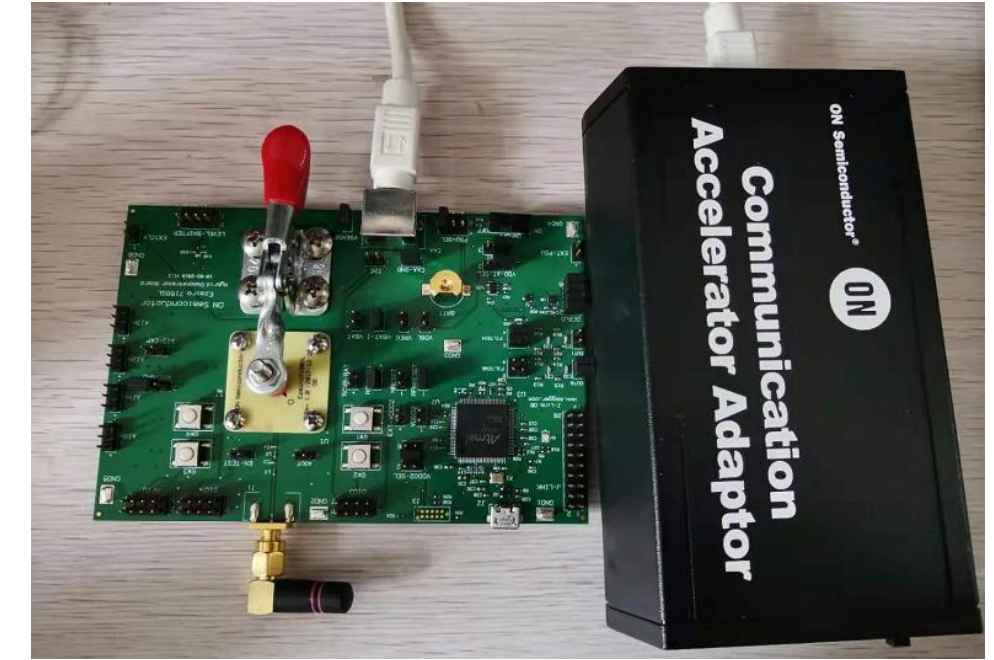

打开 CTK(安装包在 E7160sl SDK 中),根据现有固件配置 CTK。本例配置如下

| 🔯 CAA_CFX_CFG Configuration 🛛 🛛 🗙          |                           |  |  |  |  |
|--------------------------------------------|---------------------------|--|--|--|--|
| Interface: Communication Accelerator Adapt |                           |  |  |  |  |
| Protocol: I2C                              |                           |  |  |  |  |
| Show Configuration Settings                |                           |  |  |  |  |
| Settings                                   |                           |  |  |  |  |
| Interface Settings:                        |                           |  |  |  |  |
| iovoltage                                  | Vsense 💌                  |  |  |  |  |
| batteryvoltage                             | 1.25V 💌                   |  |  |  |  |
| index                                      | 0                         |  |  |  |  |
| Protocol Settings:                         |                           |  |  |  |  |
| address                                    | 96                        |  |  |  |  |
| speed                                      | 400 💌                     |  |  |  |  |
| multi-master                               | off                       |  |  |  |  |
| maxTransactionSize                         | 1024                      |  |  |  |  |
|                                            |                           |  |  |  |  |
|                                            |                           |  |  |  |  |
|                                            |                           |  |  |  |  |
| <u>T</u> est                               | <u>O</u> K <u>C</u> ancel |  |  |  |  |

打开 CMD 命令行工具,首先升级 E7100 固件,输入如下命令。具体命令含义见 readme 文档

| Administrator: Command Prompt                                                                      |  |  |  |  |
|----------------------------------------------------------------------------------------------------|--|--|--|--|
| Microsoft Windows [Version 10.0.19042.572]<br>(c) 2020 Microsoft Corporation. All rights reserved. |  |  |  |  |
| C:\WINDOWS\system32>cd C:\Users )esktop\E7160                                                      |  |  |  |  |
| C:\User. Desktop\E7160.nvmd.exe E7160SL 1.11.1428.nvi -u -b 3 -v -c CAA CFX CFG                    |  |  |  |  |
| Initializing communications interface                                                              |  |  |  |  |
| Reading image file                                                                                 |  |  |  |  |
| File System: SK4FS                                                                                 |  |  |  |  |
| Description:                                                                                       |  |  |  |  |
| Copyright:                                                                                         |  |  |  |  |
| Target device is SK4                                                                               |  |  |  |  |
| Connecting to device                                                                               |  |  |  |  |
| Connected!                                                                                         |  |  |  |  |
| Disabling block write protect                                                                      |  |  |  |  |
| Loading data from the image                                                                        |  |  |  |  |
| Image size: 242615                                                                                 |  |  |  |  |
| Memory size: 262144                                                                                |  |  |  |  |
| Block details:                                                                                     |  |  |  |  |
| Name:                                                                                              |  |  |  |  |
| Type: SysArea                                                                                      |  |  |  |  |

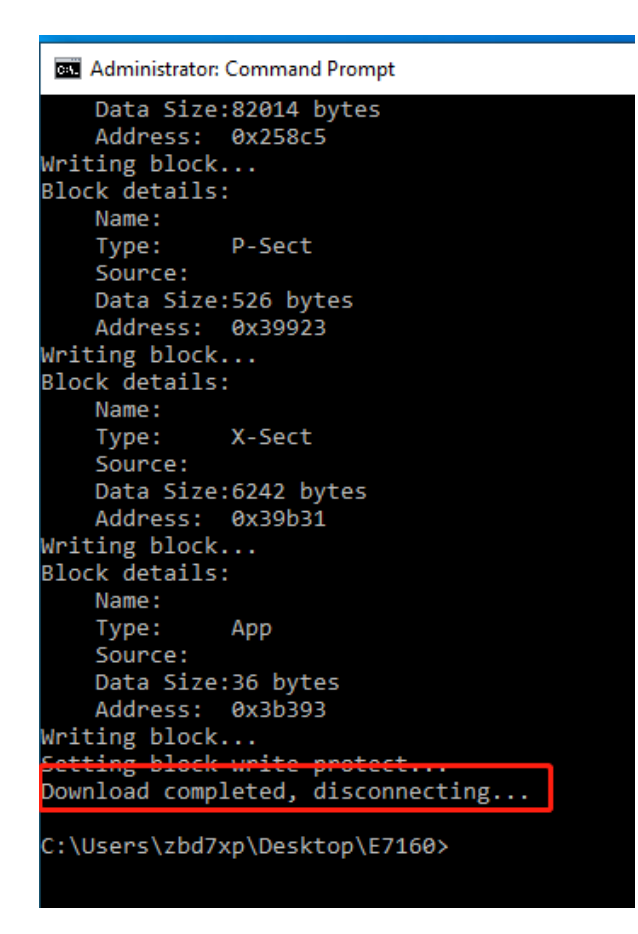

至此, E7100 固件烧写完成。输入如下命令烧写 RSL10 bootloader

```
C:\Users ______Desktop\E7160 RSL10_Updater.exe bootloader.bin --CAA --force
Image : RSLBootr ver=1.0.179
Application: E7160SL ver=1.11.749
Bootloader : RSLBootr ver=1.0.179
Progress: 100%
Image update successful!
Rebooting...
All done!
```

然后烧写 RSL10 app 固件

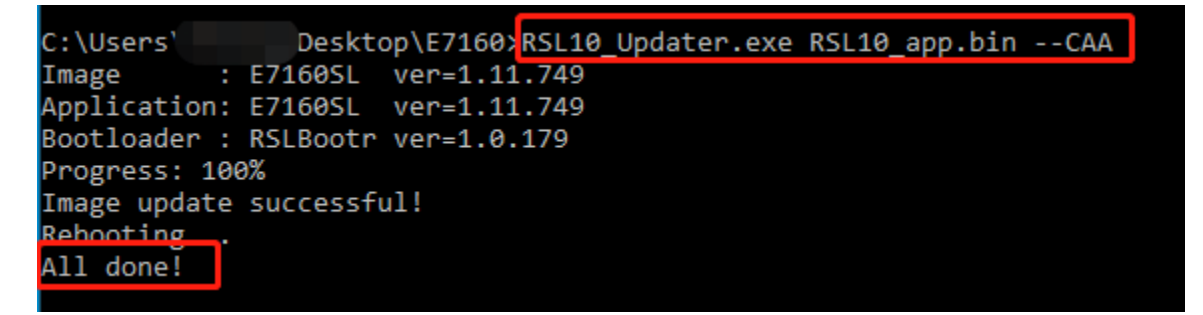

至此, E7160sl 整个固件更新全部完成,可以打开 SD 工具查看当前固件版本信息等

#### Programmer

| Programmer      |           | Communication Accelerator Adaptor 🔻 |
|-----------------|-----------|-------------------------------------|
| Verify NVM w    | rites     |                                     |
| Port (if applic | able)     | LEFT -                              |
| Detect          | Close all |                                     |

#### Device Info

| Left                                                                                                    |
|----------------------------------------------------------------------------------------------------|
| Hybrid ID 316<br>Hybrid Serial ID 1560712706<br>Hybrid Revision 0<br>Firmware ID <u>F7160SL</u><br>Firmware Version <u>1.11.1428</u> |
| Library ID Øx1BF8<br>Broduct ID Ø                                                                                                    |
| Chip ID 255                                                                                                    |
| Serial ID                                                                                                    |
| Radio Bootloader 1.0.179                                                                                                    |
| Kadio SoftDevice 65535                                                                                                    |

## 制造商信息更新

## 本章节讲述如何修改 IPHONE 制造商显示信息。在 SD 中打开蓝牙功能

| oduct Library; <b>Ezairo</b> /                                        |                 | many Droducts | Ezairo 7160 SI 16 | Channels -   |                   |               | 2 File   | Graphs Brogram      |
|-----------------------------------------------------------------------|-----------------|---------------|-------------------|--------------|-------------------|---------------|----------|---------------------|
| lemory: Mem A 🔻                                                       | 160 SL Demo Lib | rary product: | LZANO 7100 SE 10  | Channels +   |                   |               | (f) File | Graphs Program      |
| Application                                                           | Diagnostics     | SG            | AGCo Fro          | ont End E    | qualizer E        |               | WDRC     | Acoustic Indicators |
| Noise Reduction                                                       | FBC Fr          | amework       | Biquads V         | /ireless Scr | atch Memory       | Data Log      | Hardware | Feedback Measuremen |
| MAC Address                                                           | S support only) | art 1         | Part 2            | Dec Dec      | Rea               | n certificate | 55       |                     |
| MFi Memory names (                                                    | CSV format)     | ,             |                   |              |                   |               |          |                     |
| Nan                                                                   | 16              |               | Value             |              | Detail            | 5             |          |                     |
| Advertising Interval                                                  |                 |               | 152.5             |              | Units: ms         |               |          |                     |
|                                                                       | ec              | G.722 Mod     | le 3 (48 kbps)    | •            | <b>b</b> (i)      |               |          |                     |
| Audio Streaming Cod                                                   |                 | 0             |                   |              | Range: 0 to 16777 | 215           |          |                     |
| Audio Streaming Cod<br>Binaural Peer Addres:                          | 51              |               |                   |              | Range: 0 to 16777 | 215           |          |                     |
| Audio Streaming Cod<br>Binaural Peer Address<br>Binaural Peer Address | ; 2             | 0             |                   |              | <b>(i)</b>        |               |          |                     |

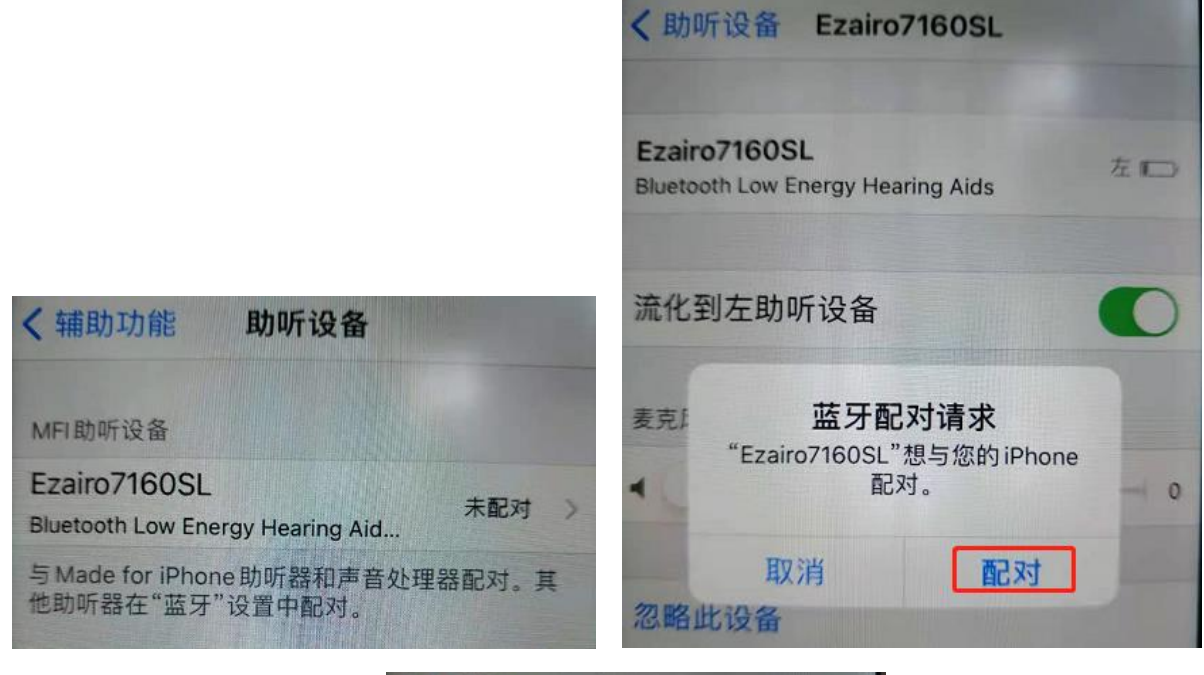

| <b>く</b> 助听设备                  | Ezairo7160SL            |     |
|--------------------------------|-------------------------|-----|
| Ezairo7160S<br>Bluetooth Low E | L<br>nergy Hearing Aids | 左口  |
| 流化到左助叫                         | 斤设备                     | 0   |
| 麦克风音量                          |                         |     |
| 4                              |                         | 100 |
| 左预置                            |                         |     |
| 预置"0"                          |                         | -   |
| 预置"1"                          |                         | -   |
| 预置"2"                          |                         |     |
|                                |                         |     |

此时可看到, iPhone 显示的是 E7160sl 固件中默认信息。如需修改红框中信息匹配制造商信息, 需要先将 apple 提供的 license 文件拷贝到该目录下。

| > Desktop → E7160SL Firmware Update Tool → Cert | tificates |               |
|-------------------------------------------------|-----------|---------------|
| Name                                            |           | Туре          |
|                                                 |           | DS_STORE File |
|                                                 |           | TXT File      |
| 🗋                                               |           | TXT File      |
| 📓 Read Me.txt                                   |           | TXT File      |
|                                                 | 5.bin     | BIN File      |
|                                                 | j.dcr     | DCR File      |
|                                                 | :ert.c    | C File        |
|                                                 | riv.c     | C File        |
|                                                 | c         | C File        |
|                                                 | c         | C File        |
|                                                 | c         | C File        |
|                                                 | .c        | C File        |
|                                                 | .с        | C File        |
|                                                 | .c        | C File        |
|                                                 | t.c       | C File        |
|                                                 | iv.c      | C File        |

### 然后使用如下命令

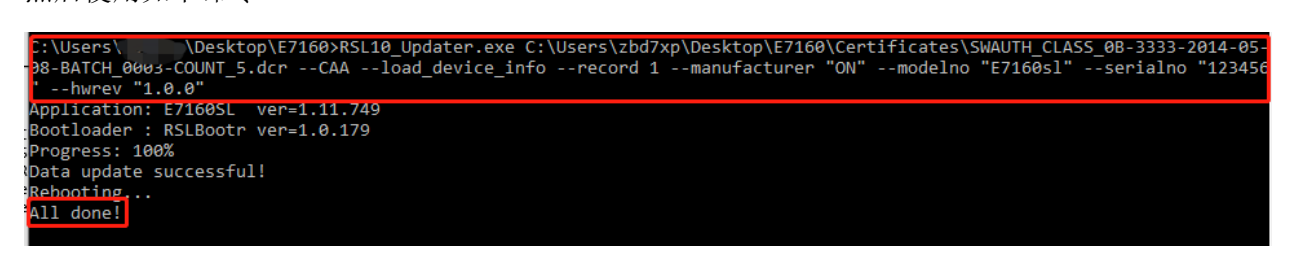

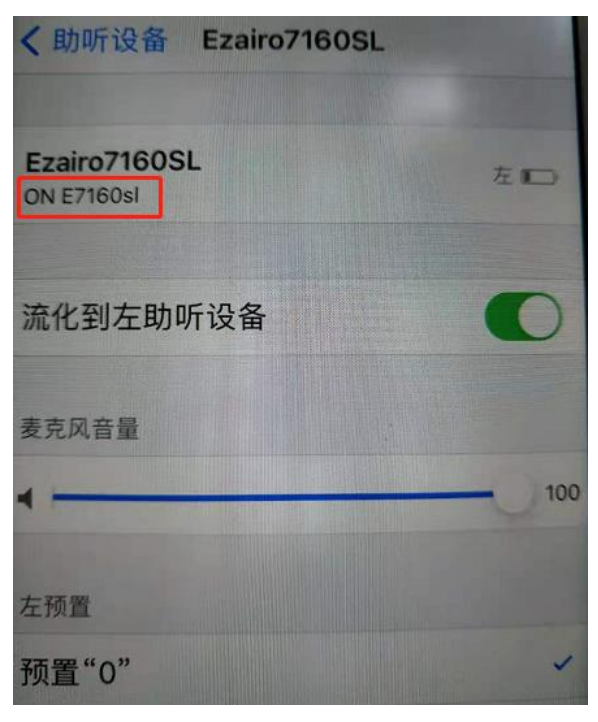